∔ 在家自行練習操作步驟:

1. 確認上網連線,開啟喇叭或戴上耳機。

2. 網址輸入 https://sites.google.com/site/2014gladworldhome/software

- 3. 下載 電機電子 PVQC 軟體,注意只能下載 專業級 Specialist。
- 4. 將軟體解壓縮。
- 5. 滑鼠左鍵點擊 login-PVQC-EE-Sp.exe 兩下,以執行程式。
- 6. Email 帳號: 學號@saihs.edu.tw; 密碼: 身分證字號。

|    | Email帳號: 20 | 1150@saihs.edu.tw 🗲 | 學號@saihs.edu.tw                |
|----|-------------|---------------------|--------------------------------|
|    | 密碼: ***     | *******             | 身分證字號                          |
|    |             | 登入                  |                                |
| 7. | 點選【選擇合通     | <u>[等級</u> ]。       | 8. 點選【 <u>EE Specialist</u> 】。 |
|    | 選擇合適等級      | D                   | EE Specialist                  |
|    | 看看成績單       | D                   |                                |
|    | 初始化         |                     |                                |
|    | 離開          | B.                  |                                |

9. 點選【<u>測驗二~測驗六</u>】,會出現打勾符號,再點選畫面下面的【<u>開始測驗[1]</u>】。

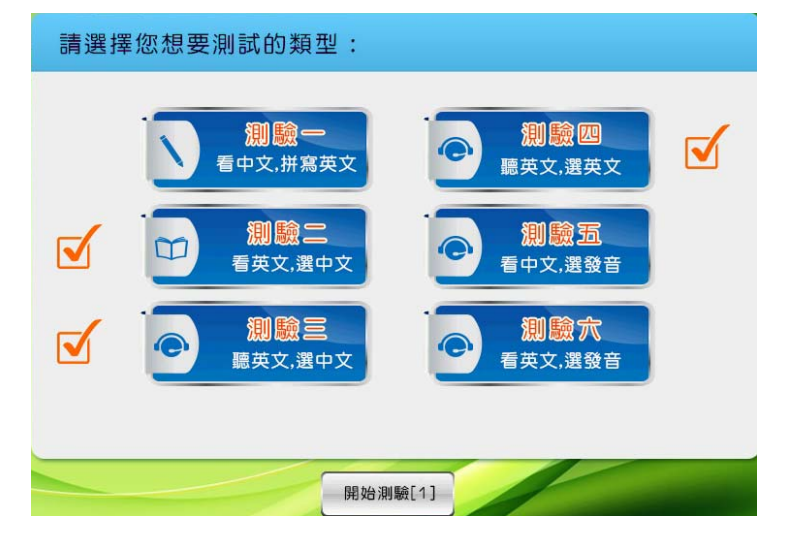